# Zoom接続方法の詳細

#### 株式会社 薬ゼミ情報教育センター

Ver.B1 (ウェビナー以外)

#### 【講座・セミナー前】視聴の事前準備

※講座・セミナー当日までにご確認をお願いいたします。

#### 通信機器・環境のご確認

・通信機器(パソコン・タブレット・スマートフォン等)をご用意ください。

・ご視聴いただく環境がインターネット接続されているかをご確認ください。

・推奨環境については下記URLよりご確認ください。↓↓
 <u>https://support.zoom.us/hc/ja/articles/201362023-PC-Mac-</u>
 <u>Linux%E3%81%AE%E3%82%B7%E3%82%B9%E3%83%86%E3%83</u>
 <u>%A0%E8%A6%81%E4%BB%B6</u>

Zoomアプリのインストール

・セミナーではZoomのアプリをインストール頂いた上での接続をお勧めいたします。

・スマートフォンでご利用いただく場合には、各アプリストアからダウンロードしてください。

・アプリが最新版でない場合、不具合が発生する可能性がございます。下記URLより参考にしていただき、アプリが最新版かどうかを事前にご確認ください。↓↓
 <u>https://support.zoom.us/hc/ja/articles/201362233</u>

| 【講座・セミナー前】視聴の事前準備<br>※講座・セミナー当日までにご確認をお願いいたします。                                                                                       |
|----------------------------------------------------------------------------------------------------|
| 1.下記URLのサイトにアクセスしてください。↓↓<br>https://zoom.us/download                                                                                 |
| 2.「ダウンロード」をクリックしてください。                                                                                                    |
| ZOOM ソリューション → プランと価格 営業担当へのお問い合わせ ミーティングに参加する ミーティングを開催する → サインイン サインアップは無料です                                                        |
| ダウンロードセンター<br><sup>「管理者用をダウンロード・</sup>                                                                                                |
| ミーティング用Zoomクライアント<br>最初にZoomミーティングを開始または参加されるときに、ウェブブラウザのクライアント<br>が自動的にダウンロードされます。ここから手動でダウンロードすることもできます。<br>パージョン5.5.2 (12494.0204) |

| 3.端末にダウンロード                 | された「ZoomInstaller.exe                                                 | 」を実行してください。                                  |
|-----------------------------|-----------------------------------------------------------------------|----------------------------------------------|
| <b>בוע ZOOM</b> נוע-גפל-בעע | , マ ブランと価格 営業担当へのお問い合わせ ミーティングに参加す                                    | る ミーティングを開催する マ サインイン サインアップは無料です            |
|                             | ダウンロードセンター                                                            | IT管理者用をダウンロード ▼                              |
|                             | ミーティング用Zoomクライアン<br>最初にZoomミーティングを開始または参加されるときに、ウ                     | ト<br>シェブブラウザのクライアント                          |
|                             | が自動的にダウンロードされます。ここから手動でダウンロー<br><b>ダウンロード</b> バージョン5.5.2 (12494.0204) | ードすることもできます。<br>)                            |
|                             | Microsoft Outlook用Zoomプラグ・<br>Outlook用ZoomプラグインをインストールするとMicrosoft C  | イン<br>Dutlookツールバー上にボタン<br>Briteを実行できるようにかりま |
|                             | す。<br>ダウンロード<br>バージョン5.5.12365.0129                                   |                                              |
|                             | ウェブ上でOutlookアドオンとしてZoomを追加                                            |                                              |

| 【講座・セミナー前】視聴の事前準備<br>※講座・セミナー当日までにご確認をお願いいたします。                                       |
|---------------------------------------------------------------------------------------|
| Zoomへの接続確認テスト                                                                         |
| 1.下記URLのサイトにアクセスしてください。↓↓<br><u>https://zoom.us/test</u>                              |
| 2.Zoomのテスト用ページが表示されますので「参加」をクリックしてください。                                               |
| <b>ZOOM</b> ソリューション ▼ プランと価格 営業担当へのお問い合わせ ミーティングに参加する ミーティングを開催する ▼ サインイン サインアップは無料です |
| ミーティングテストに参加                                                                          |
| シストミーナインクに参加してインターネット投稿をリストしより。                                                       |
| ミーティングに参加できない場合、Zoomサポートセンターで有用な情報をご覧ください。                                            |

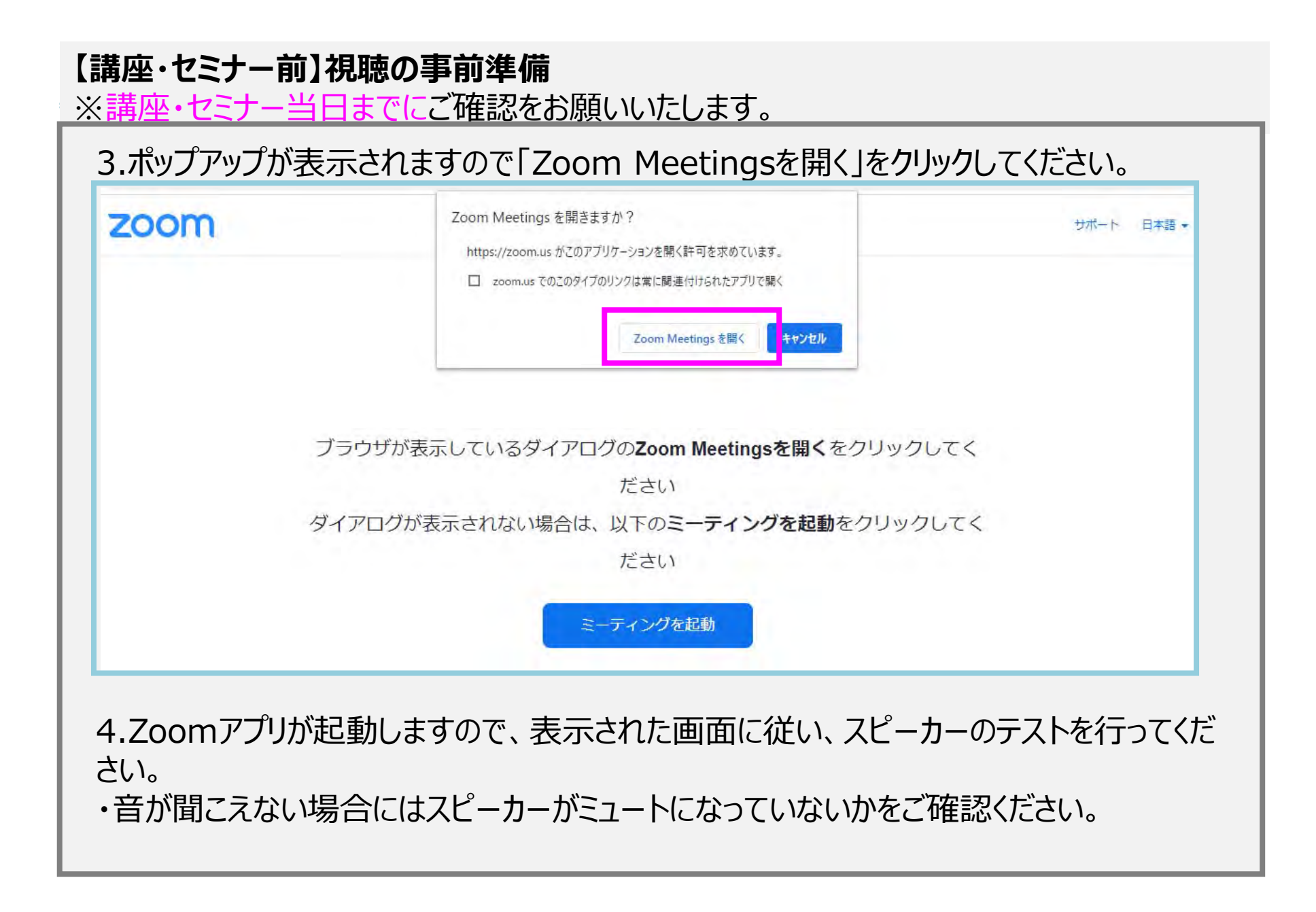

# 【講座・セミナー当日】視聴方法(PC版)

1.開催日前日までにお送りするメール「【講座名(セミナー名)】講習資料と当日の Zoomへのご案内」を開いてください。(※事前配布資料が無い場合もあります)

2.メール記載の「当日Zoom URL」をクリックしてください。

3.ポップアップが表示されますので「Zoom Meetingsを開く」をクリックしてください。

| zoom | Zoom Meetings を開きますか?<br>https://zoom.us がこのアプリケーションを開く許可を求めています。<br>ロ zoom.us でのこのタイブのリンクは常に関連付けられたアプリで開く | サポート 日本語 ★ |
|------|----------------------------------------------------------------------------------------------------|------------|
|      | Zoom Meetings を開く キャンセル                                                                                    |            |
|      |                                                                                                    |            |
| フ    | 「ラウザが表示しているダイアログのZoom Meetingsを開くをクリックして                                                                   | <          |
|      | ださい                                                                                                    |            |
| ダ    | イアログが表示されない場合は、以下のミーティングを起動をクリックして                                                                         |            |
|      | ださい                                                                                                    |            |
|      | ミーティングを起動                                                                                                  |            |
|      | ~ ノインノビ(回知)                                                                                                |            |

#### 【講座・セミナー当日】視聴方法 (PC版)

4.下記の画面が表示されましたら、"お申込み時の受講番号(またはお名前)"を入力してください。

・名前欄:受講番号(または登録時の氏名)※表記内容は予めご案内します

5.「ミーティングに参加」をクリックしてください。

|        | Zoom                                                                                     | ×           |   |
|--------|------------------------------------------------------------------------------------------|-------------|---|
|        | 名前を入力してください                                                                              |             |   |
| ブラウザが  | 氏名                                                                                       | ックしてく       |   |
| ダイアログた | <ul> <li>         ・将来のミーティングのためにこの名前を記憶する         ・         ・         ・</li></ul>        | ノックしてく      |   |
| Zoo    | mクライアントをインストールしていないのですか? 今すぐダウンロー                                                        | <b>Р</b> †З |   |
|        | Copyright ©2020 Zoom Video Communications, Inc. All rights reserved<br>「プライバシーおよび法務ポリシー」 |             | ( |

# 【講座・セミナー当日】視聴方法(PC版)

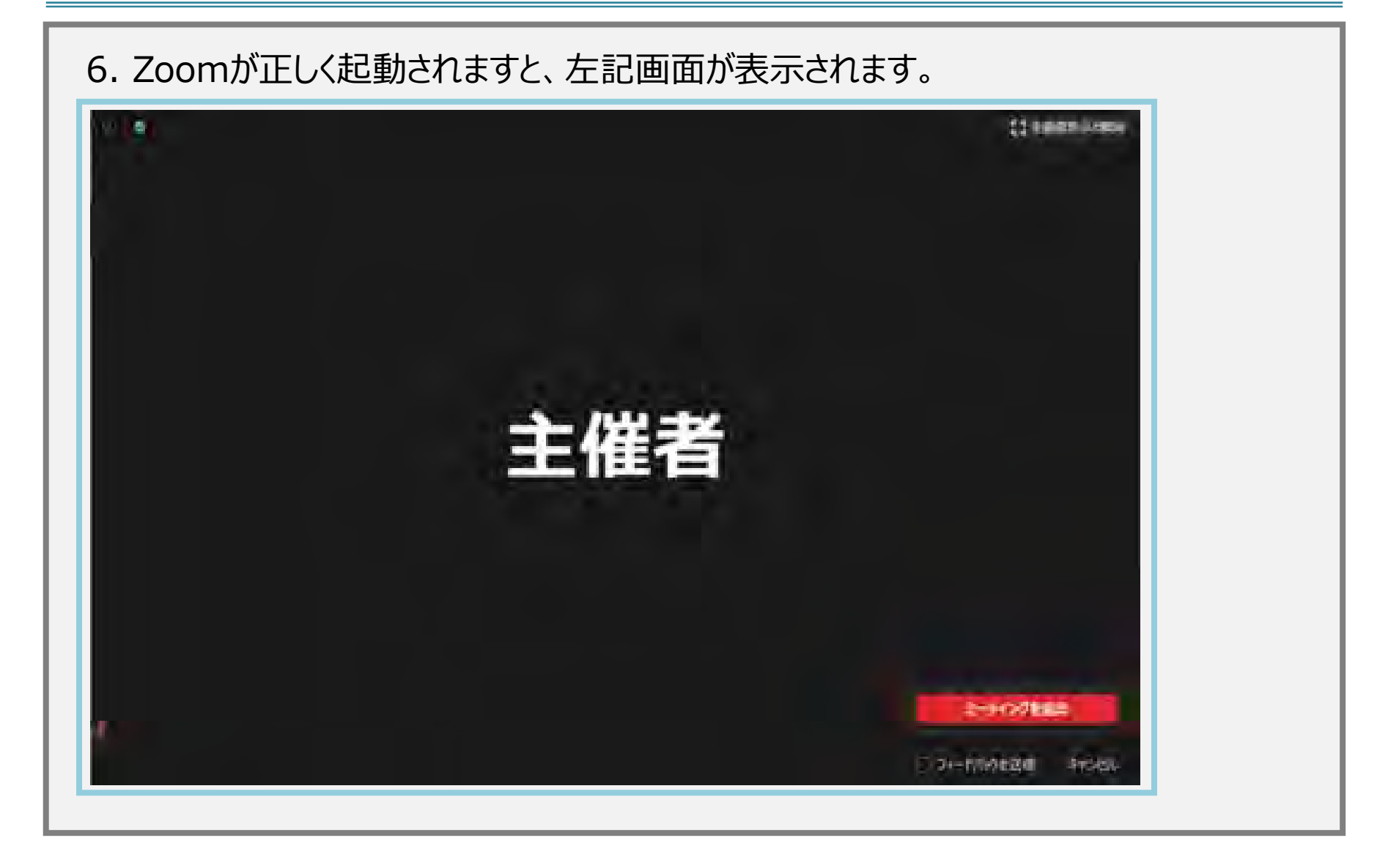

# 【講座・セミナー当日】視聴方法 (PC版)

7.講座・セミナー中に質問される場合は、チャット機能をご利用ください。 Zoom下部の「チャット」よりご質問ください。(質問受付する場合はセミナー主催者よりご案内します)

①下のバーにある「チャット」をクリック!

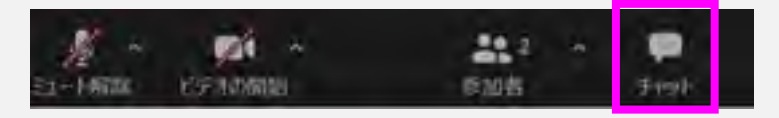

②「送信先」を「…主催者名…(ホスト)」(ダイレクトメッセージ)に設定の上、質問をメッセージ欄へ入力し「Enter」

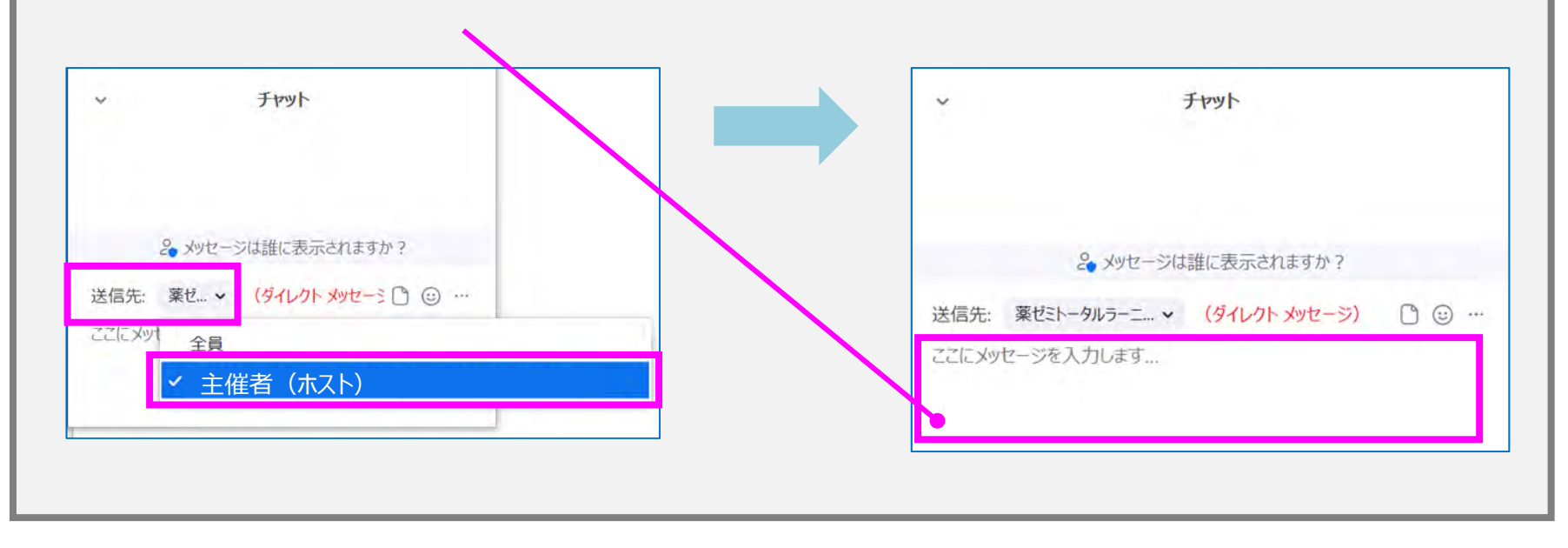

#### 【講座・セミナー当日】視聴方法 (PC版)

8.講座(セミナー)が終了しましたら、アンケートにご協力いただき、ご意見をお聞かせ願えますと幸いです。

- Zoom画面下部の「チャット」をクリックください。アンケートフォームに進むURLを掲示します。
- 個人情報の保護に基づき、本アンケートは厳重に保管し、頂きました情報をもとに今後の弊社の講習・研修企画に活かして参ります。

| (2)リンクをクリック! | <ul> <li>チャット</li> <li>チャットを無効化済み</li> </ul>                                   | × |
|--------------|--------------------------------------------------------------------------------|---|
|              | 主催者からすべてのパネリストおよび出席者:<br>https://fs223.formasp.jp/c984/form3/<br>アンケートご協力のお願い… |   |
|              |                                                                                |   |

# 【講座・セミナー当日】視聴方法(PC版)

9.講座・セミナーが終了しましたら、右下の「退出」もしくは「ミーティングを退出」より退出ください。

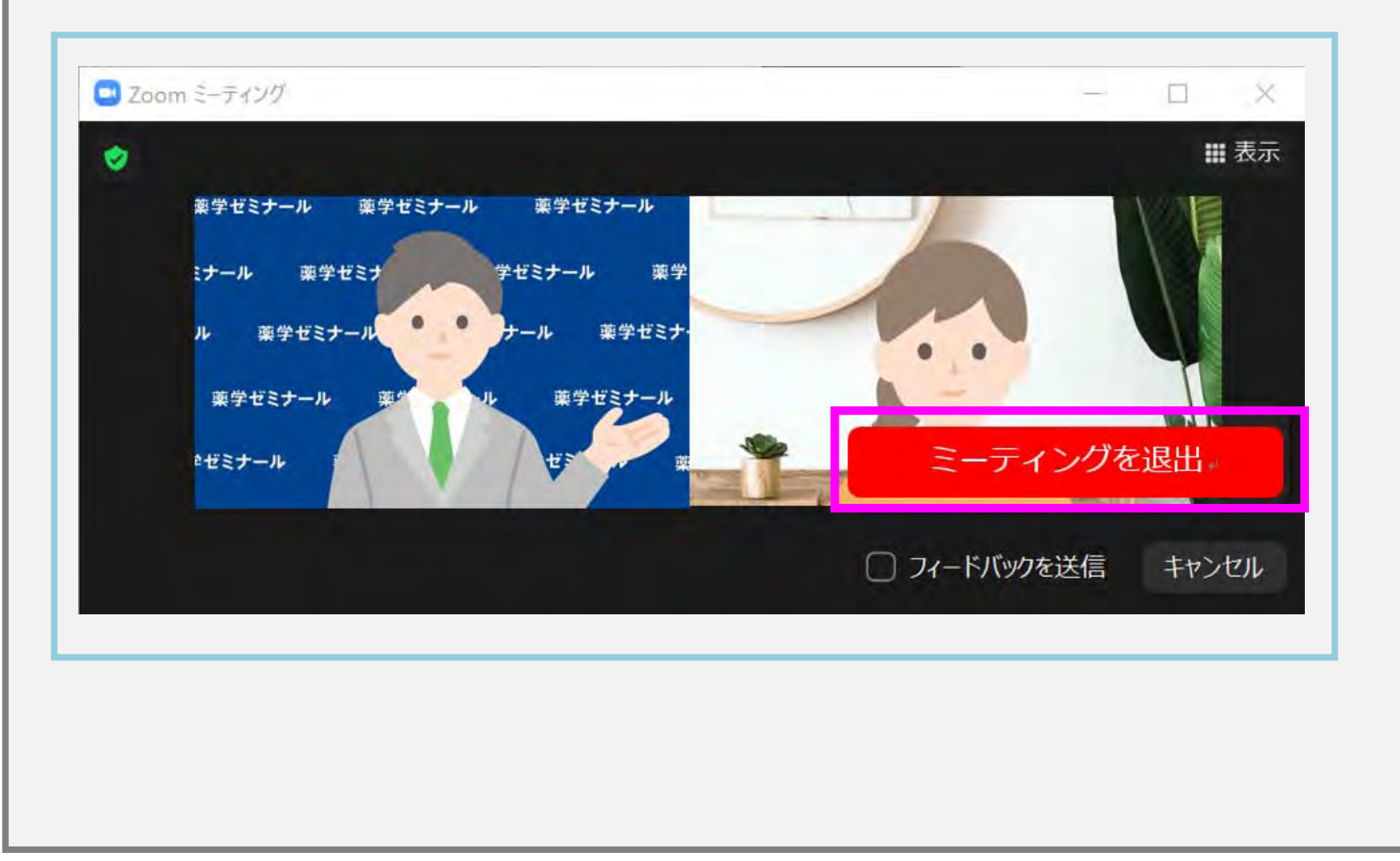

1.開催日前日までにお送りするメール「【講座名(セミナー名)】講習資料と当日の Zoomへのご案内」を開いてください。(※事前配布資料が無い場合もあります) 10 OF 46+ al Q 43% 15:55 🔳 🗞 📢 💟 2.メール記載の「当日Zoom URL」をクリックしてください。 (B) . . . . . 3.ミーティングの開始画面が表示されますので 「ミーティングに参加」をクリックしてください。 ミーティングの開始 外出時にビデオ会議を起動またはビデオ会議に参加 ミーティングに参加 サインアップ サインイン 0 = 4

4.下記の画面が表示されましたら、 "お申込み時の受講番号(またはお名前)"を入力して、 ください。

・名前欄:受講番号(または登録時の氏名) ※表記内容は予めご案内します

| 名則《            | を入力してく     | くださ    | 5                 |           |     |
|----------------|------------|--------|-------------------|-----------|-----|
| 名前<br>キャンセル OK |            |        |                   |           |     |
|                |            |        |                   |           | 5   |
| +              | た<br>4 GHI | 5      | JKL 0             | は<br>MNO  | +   |
| 123<br>!@#     | T PORS     | t<br>8 | <b>5</b><br>TUV 9 | 6<br>WXYZ | 日本應 |
| •              | ** /J\     | *      | 2                 | ?!        | 移動  |

5.講座・セミナー中に質問される場合は、チャット機能をご利用ください。 Zoom下部の「チャット」よりご質問ください。(質問受付する場合はセミナー主催者よりご案内します)

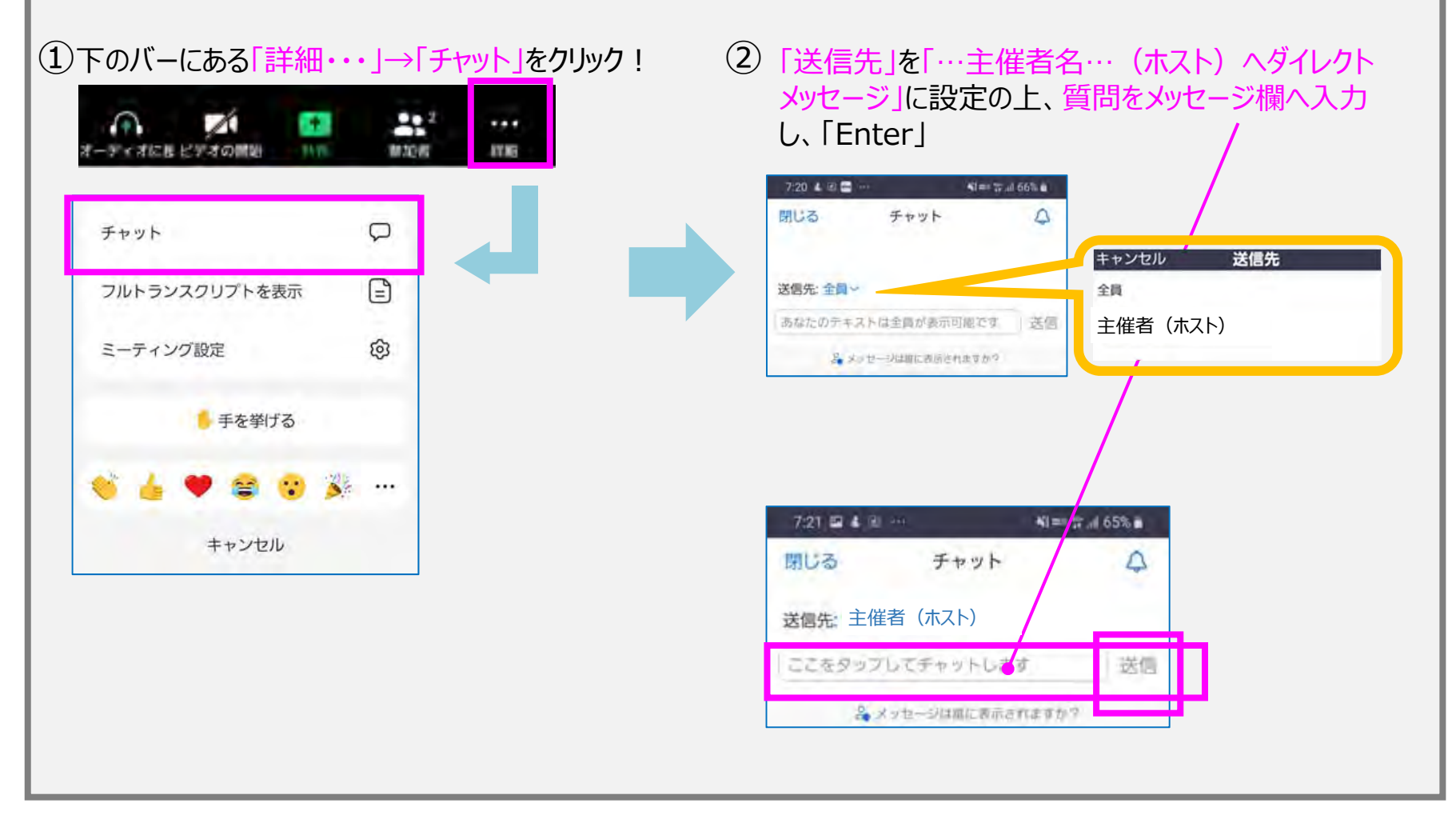

6.講座(セミナー)が終了しましたら、アンケートにご協力いただき、ご意見をお聞かせ願 えますと幸いです。

・Zoom(Zoomウェビナー)下の「チャット」を クリックください。 アンケートフォームに進むURLを掲示します。

・個人情報の保護に基づき、本アンケートは 厳重に保管し、頂きました情報をもとに今後 の弊社の講習・研修企画に活かして参ります。

①下のバーにある「チャット」をクリック!
 ②リンクをクリック!

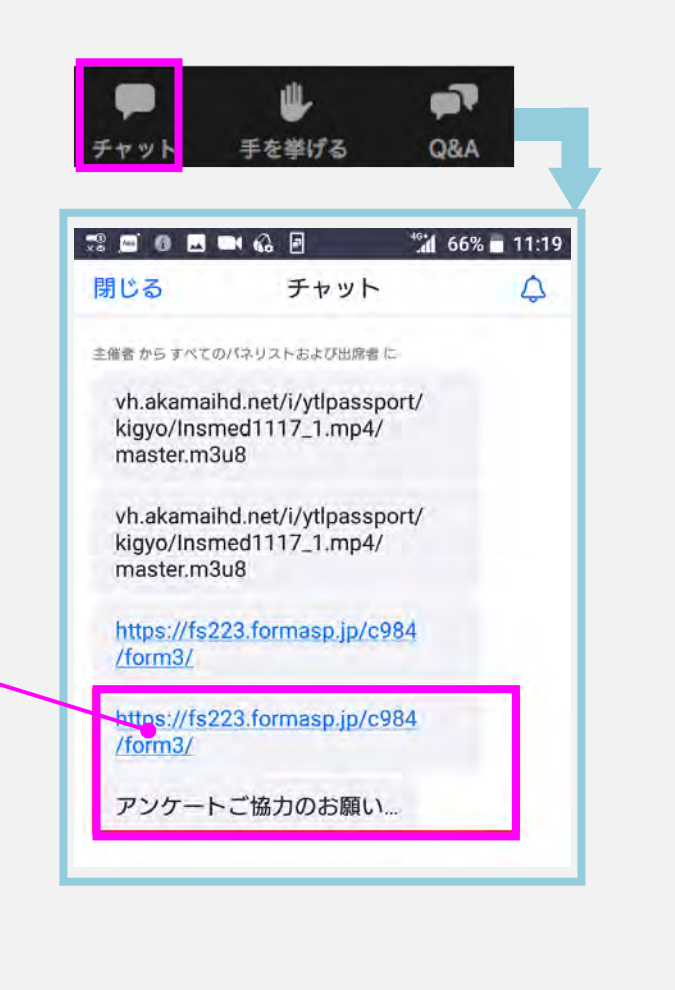

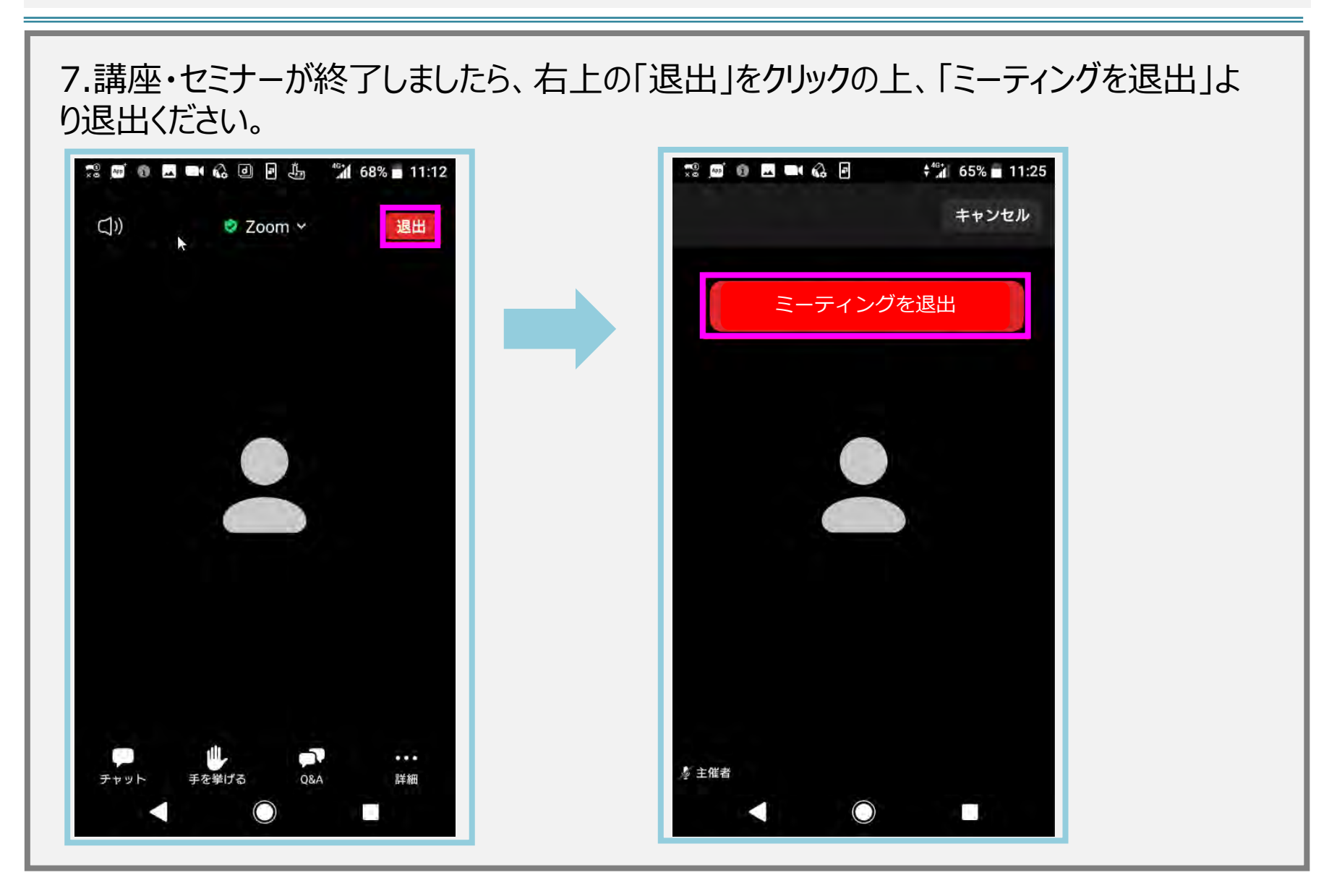

#### 【よくあるご質問】

Q.講座を受講する際に録音・録画をしてもよいですか?

一切禁止とさせていただいております。

Q.資料はダウンロードできますか?

講座・セミナー前日もしくは実施後に講習資料を登録のメールアドレスに送付いたします。

Q.チャット機能などで質問はできますか?

セミナーの形式によっては、講座・セミナー中のご質問を可能です。ただし、講習時間が限られておりますので、全て のご質問にご回答出来かねますのでご了承ください。また、講習内容によっては、ご質問を不可とさせて頂く場合もご ざいます。

Q.複数人で視聴できますか?

複数人での視聴はできません。今回の講座・セミナーはお申込時のご登録者のみご視聴いただけます。

Q.複数端末を使って視聴できますか?

お1人様1端末の利用とさせていただいております。

Q.参加者側の様子は映りますか?音は入りますか?

ビデオ(カメラ)とマイクをオフに設定いただければ、画像は映らず、音声が入ることはありません。 Zoomウェビナーでの講師・司会からの一方通行の講座・セミナーの場合は、参加者側の様子や音声は画面には 反映されません。講師・司会の画像のみ配信されます。

#### 【講座・セミナー当日】視聴に関するご注意点

・Zoomアプリケーションの不具合等により問題が生じた場合、弊校は一切責任を負いかねますので、予めご了承ください。

・本講座・セミナーは事前のご登録者のみご視聴いただけます。

・複数の通信機器からのご視聴、また録音・録画もご遠慮願います。

【問合せ先】 薬ゼミ情報教育センター(受付時間:9:30~17:30/土日祝日を除く) TEL:03-3518-8246